# Importing Data to NACR – Using the File Submission Dashboard

Export the data from your own local database – it needs to be in 4 files (patient, event, rehab and assessment) and in the correct .csv format (see the Dataset in the User Resources section of our website: www.cardiacrehabilitation.org.uk). Save these files to your computer, with the correct file names (patient\_xxx.csv; event\_xxx.csv; rehab\_xxx.csv; assessment\_xxx.csv – where the xxx is an identifier, such as the date, for this set of files)

Login to the NACR database at https://clinicalaudit.hscic.gov.uk, and click on 'File Submission Dashboard':

## National Audit of Cardiac Rehabilitation

Add / Search for Patient Record
 File Submission Dashboard
 Reporting

You will see the following in the bottom half of the page:

| Upload a File |                                                          |
|---------------|----------------------------------------------------------|
| Filename:     | Choose File No file chosen                               |
| Filename: G   | Choose File No file chosen<br>Choose File No file chosen |
|               | Upload 🔊                                                 |

You can upload multiple files at once if you want to. Click on 'Choose File' – find your csv file(s), making sure that they go on in the order: 1. Patient 2. Event 3. Rehab 4. Assessment When you have selected them all, click on 'Upload'.

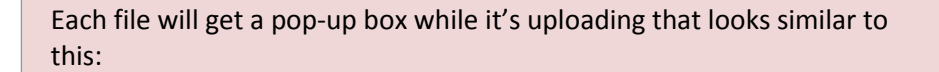

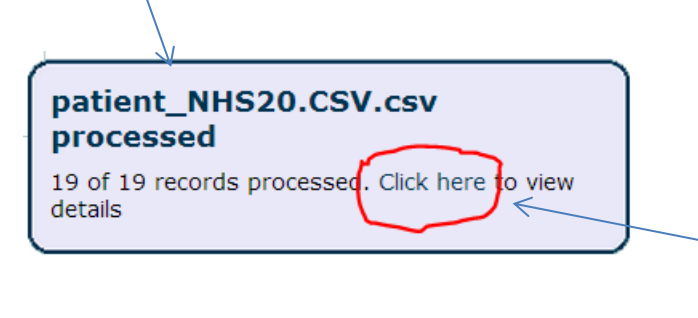

The box will tell you how far through the process the upload is, when it is completed, and how many records were processed. If you click on the 'Click here' it will take you through to your report/details on the upload to confirm how many records were successful, and any errors in the file (which you can then go back and fix if necessary). :

| Jo | b 8 | 31 | De | tai | s |
|----|-----|----|----|-----|---|
|    |     |    |    |     |   |

Upload complete on **09/11/2015 10:54:53** File uploaded: **2** Uploading Organisation: **RCB55** 

| File Name               | Result                    | No. Of Records | V III        |
|-------------------------|---------------------------|----------------|--------------|
| patient_uattest0911.csv | Errors/Warnings Generated | 1              | View details |
| event_uattest0911.csv   | Errors/Warnings Generated | 1              | View details |

#### File Submission Details

| File Name: event_uattest0911.csv<br>Successfully imported: 0 |              | 1.csv File Type:                                 | event<br>sfully imported with warnings: 0                                                                                                    | No. Of Records: 1                                                                                |                                                 |
|--------------------------------------------------------------|--------------|--------------------------------------------------|----------------------------------------------------------------------------------------------------|--------------------------------------------------------------------------------------------------|-------------------------------------------------|
|                                                              |              |                                                  |                                                                                                    |                                                                                                  | Download CSV                                    |
| Show 10                                                      | ▼ entries    |                                                  |                                                                                                    | Search:                                                                                          |                                                 |
| Row 🔺                                                        | NHS Number 🌲 | Status 🛔                                         | Notifications                                                                                                    |                                                                                                  | \$                                              |
| 1                                                            | 8810834615   | Record Import Unsuccessful -<br>Errors Generated | <ul> <li>Patient's Date Of Birth 16/05/1</li> <li>02/05/1959. It is not possible to cl</li> <li>Please use the website.</li> <li>The value entered for Discharg</li> </ul> | 1943 does not match the impo<br>hange the Date Of Birth throu<br>ge Date [17/15/2015] is invalio | orted Date of Birth<br>Igh a File Import.<br>d. |

The file(s) will fail if the .csv format is wrong, or if you have missing Mandatory Fields. If you have other missing/incorrect data but your file format/mandatory fields are OK, then the file will import, but with errors – the report will tell you what the errors are.

| Summary                                                   | There are 3 types of 'warnings'/categories in the file. |
|-----------------------------------------------------------|---------------------------------------------------------|
| ✓ No. of records successfully imported with no warnings:< | <ul> <li>Successful (no errors)</li> </ul>              |
| ⚠ No. of records successfully imported with warnings: ←   | <ul> <li>Successful but with warnings</li> </ul>        |
| No. of records not imported due to errors:                | <ul> <li>Not imported / Failed</li> </ul>               |
|                                                           |                                                         |

#### The top half of the 'File Submission Dashboard' will list all your uploads too.

| 47 | NACR - Nerina | 29/04/2015 12:18 | 29/04/2015 12:18 | View Job Details |
|----|---------------|------------------|------------------|------------------|
| 46 | NACR - Nerina | 29/04/2015 12:14 | 29/04/2015 12:14 | View Job Details |
| 45 | NACR - Nerina | 29/04/2015 12:13 | 29/04/2015 12:13 | View Job Details |
| 44 | NACR - Nerina | 28/04/2015 16:41 | 28/04/2015 16:41 | View Job Details |
| 43 | NACR - Nerina | 24/04/2015 11:49 | 24/04/2015 11:49 | View Job Details |
| 42 | NACR - Nerina | 24/04/2015 11:24 | 24/04/2015 11:25 | View Job Details |
| 41 | NACR - Nerina | 24/04/2015 11:19 | 24/04/2015 11:19 | View Job Details |
| 40 | NACR - Nerina | 24/04/2015 11:18 | 24/04/2015 11:18 | View Job Details |
| 39 | NACR - Nerina | 24/04/2015 11:12 | 24/04/2015 11:12 | View Job Details |
| 38 | NACR - Nerina | 23/04/2015 11:02 | 23/04/2015 11:02 | View Job Details |
| 37 | NACR - Nerina | 23/04/2015 11:01 | 23/04/2015 11:01 | View Job Details |
| 36 | NACR - Nerina | 23/04/2015 11:00 | 23/04/2015 11:00 | View Job Details |
| 25 | NACD Noring   | 22/04/201E 10-20 | 22/04/201E 10:20 | View Job Detaile |

### Reporting

| > | Extract                           |
|---|-----------------------------------|
| > | All Patient View                  |
| > | Missing Key Fields View           |
| > | Follow Up Due Report              |
| > | Data Entered Report               |
| > | Demographics Report               |
| > | Reason For Referral Report        |
| > | Rehab Summary Report              |
| > | Reason For Not Taking Part Report |
| > | Reason For Not Completing Report  |
| > | Outcomes Report                   |

You can go into the Reporting view on the database to see your records eg. the 'Data Entered' for a count of records, or the All Patient View to check individual patient records.

If you have any queries regarding the importing process, or viewing your data, please contact us:

#### Tel: 01904 321326

Email: nerina.onion@york.ac.uk